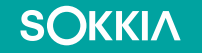

# SHC6400 Setting Active Hours for Windows updates

Set active hours for Windows updates to avoid operating system updates and restarts during working hours.

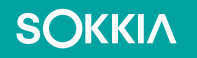

#### Windows 11 Updates

From the Desktop

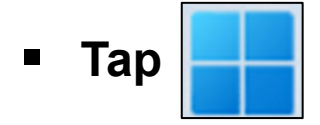

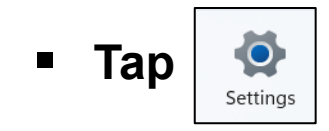

|                    | Q Search for                | apps, settin | gs, and document | s           |                                  |                        |   |
|--------------------|-----------------------------|--------------|------------------|-------------|----------------------------------|------------------------|---|
|                    | Pinned                      |              |                  |             | A                                | \II apps →             |   |
|                    | C<br>Edge                   | Word         | Excel            | PowerPoint  | Office                           | Outlook (new)          |   |
|                    | Microsoft Store             | Photos       | Device Settings  | Camera      | Settings                         | Xbox                   | : |
|                    | Solitaire &<br>Casual Games | Spotify      | Grammarly        | Camo Studio | Luminar Neo -<br>Al Photo Editor | Microsoft<br>Clipchamp |   |
| Recommended More > |                             |              |                  |             |                                  |                        |   |
|                    | •                           |              |                  |             |                                  | Ċ                      |   |

# **Windows Update More Options**

- Under the More Options section you can customize when and how updates are applied.
- **Tap** Advanced Options.

SOKKIA

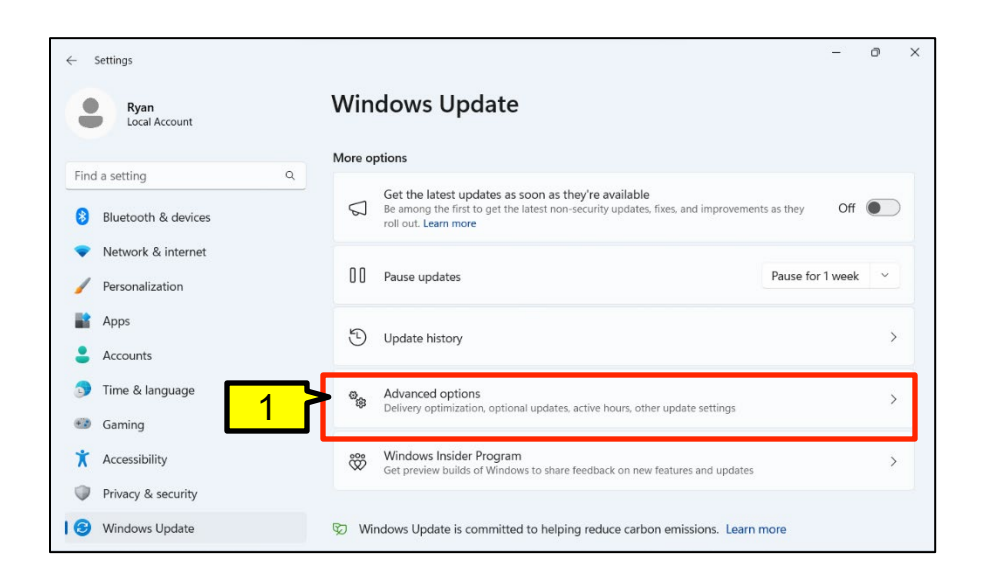

# Windows Update Active Hours

- To have updates applied to the controller during a specific time frame to avoid interruption during active hours do the following.
- Adjust active hours

SOKKIA

Tap the dropdown and change the setting from Automatically to Manually.

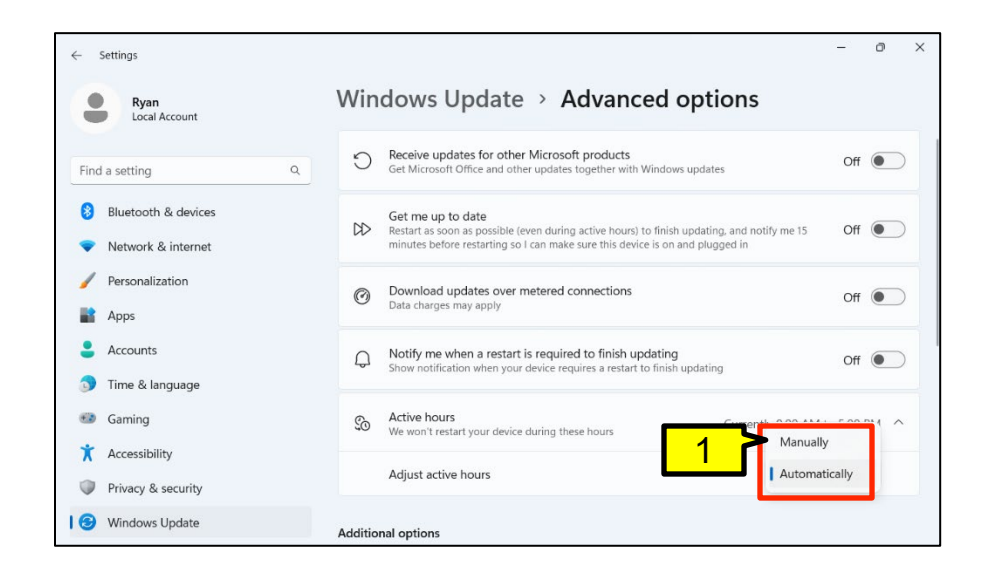

# **Windows Update Active Hours**

- When Update Manually is selected, a pop-up appears showing options to set active hours for both AM and PM.
- **1 Tap AM** time to set a start time when the controller will be in use.
- 2 Tap PM time to a period when the controller will not be in use.
- 3 Tap to save your changes.

SOKKIA

 Remember to allow enough time before starting work and after finishing to ensure updates do not interfere with normal operations.

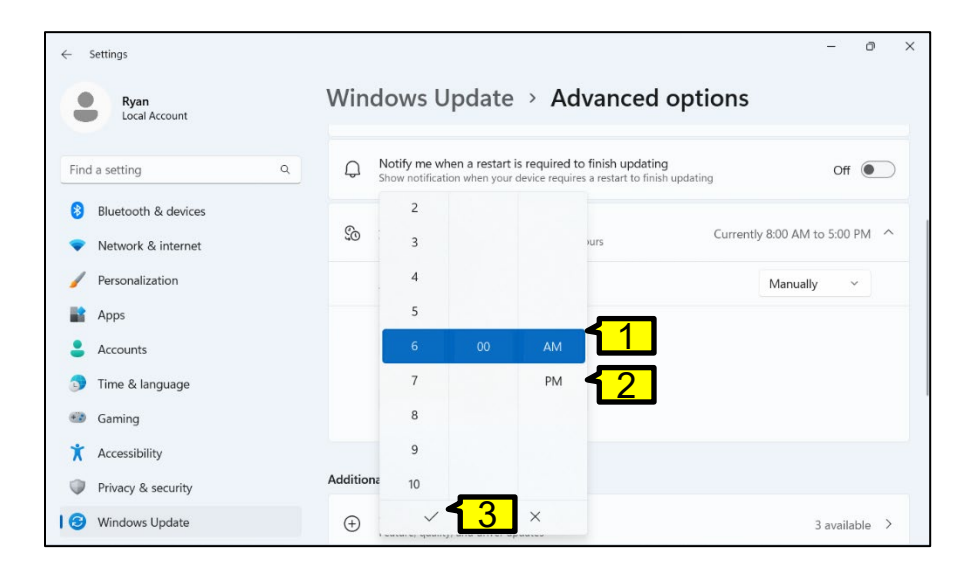

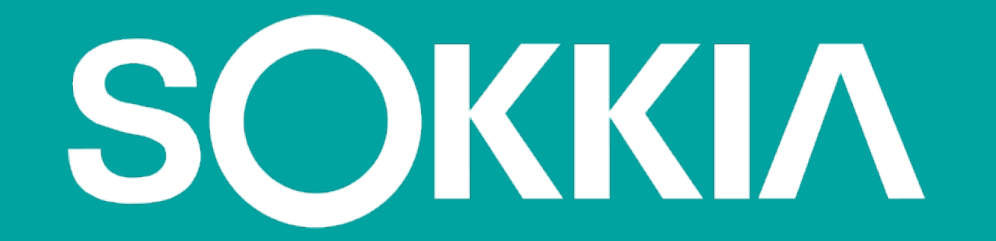